## Lesson203

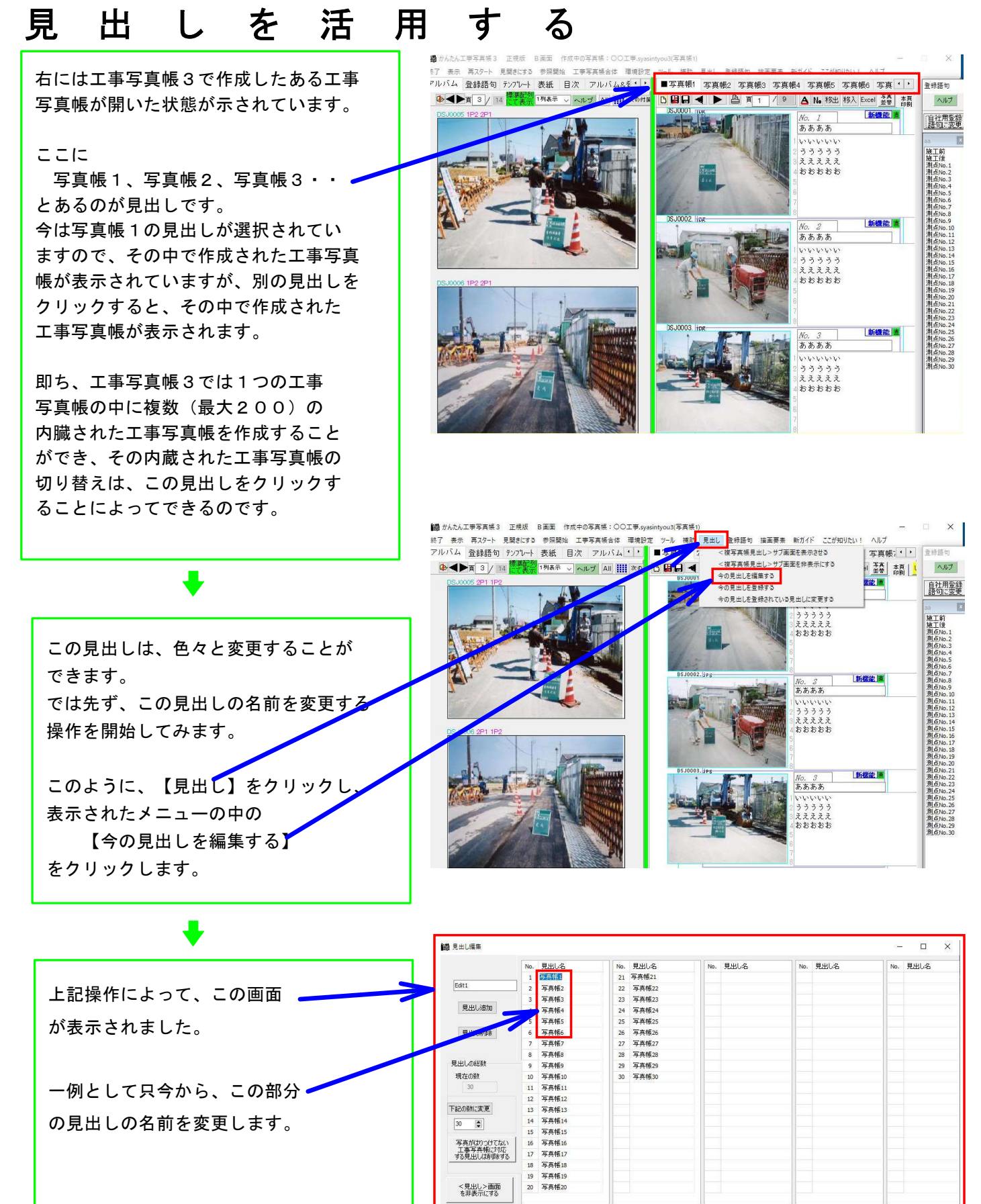

➡

ヘルフ

編集完了 🕴 🕇 キャンセル

|                       | 100 見出し編集       | 10月 月出し編集 |                      |             |       |     | 1 <del>51</del> 5 |     |      |     |      |
|-----------------------|-----------------|-----------|----------------------|-------------|-------|-----|-------------------|-----|------|-----|------|
|                       |                 | No. §     | 見出し名                 | No.         | 見出し名  | N   | . 見出し名            | No. | 見出し名 | No. | 見出し名 |
|                       | -               | 1 1       | 奄工前後                 | 21          | 写真帳21 |     |                   |     |      |     |      |
|                       | 6               | 2 1       | 奄工状況                 | 22          | 写真帳22 |     |                   |     |      |     |      |
|                       |                 |           | 安全管理                 | 23          | 写真帳23 |     |                   |     |      |     |      |
| - 一例としてこのように6つの見出しの名前 | ×CBU1570        | 4 1       | 更用材料                 | 24          | 写真帳24 |     |                   |     |      |     |      |
|                       |                 | 5 8       | 品質管理                 | 25          | 写真帳25 |     |                   |     |      |     |      |
|                       | 見出し削除           | 6 월       | 出来形管理                | 26          | 写真帳26 |     |                   |     |      |     |      |
| を変えました。               |                 | 7 3       | 写真帳7                 | 27          | 写真帳27 |     |                   |     |      |     |      |
|                       | Provide Address | 8 3       | 写真帳8                 | 28          | 写真帳28 |     |                   |     |      |     |      |
|                       | 見出しの総数          | 9 3       | 写真帳9                 | 29          | 写真帳29 |     |                   |     |      |     |      |
|                       | 現在の数            | 10 7      | 写真帳10                | 30          | 写真帳30 |     |                   |     |      |     |      |
|                       | 30              | 11 2      | 写真帳11                |             |       |     |                   |     |      |     |      |
| 赤このねっとこ               | The state       | 12 3      | 写真帳12                |             |       |     |                   |     |      |     |      |
| 変え終わつにら               | FadOrealcacte   | 13 3      | 写亮帙13<br>7本15        |             |       |     |                   |     |      |     |      |
|                       | 30              | 14 -      | 与典明14                |             |       |     |                   |     |      |     |      |
| 【炉住ウマ】 ギカト            |                 | 15 4      | 与典1815<br>三字45-11    |             |       |     |                   |     |      |     |      |
| 【禰未元】】 ハグノ            | 工事写真帳に対応        | 16 4      | 与共1515               |             |       |     |                   |     |      |     |      |
|                       | する見出しは削除する      | 1/ 1      | テ元(第1/<br>日本#Eso     |             |       |     |                   |     |      |     |      |
| をクリックレキオ              |                 | 10 3      | テラー116:10<br>正本前F 10 |             |       |     |                   |     |      |     |      |
| 2/1// 0890            | く日山しい西西         | 20 3      | Faters               |             |       |     |                   |     |      |     |      |
|                       | を非表示にする         | 20 3      | 7.7512(40)           |             |       |     |                   |     |      |     |      |
|                       |                 |           |                      |             |       |     |                   |     |      |     |      |
|                       | ヘルプ             | <         |                      |             |       |     |                   |     |      |     |      |
|                       |                 | -         | et                   | <b>集</b> 完了 |       | キャン | 716               |     |      |     |      |
|                       |                 |           | CHR.S                | and a       |       |     |                   |     |      |     |      |

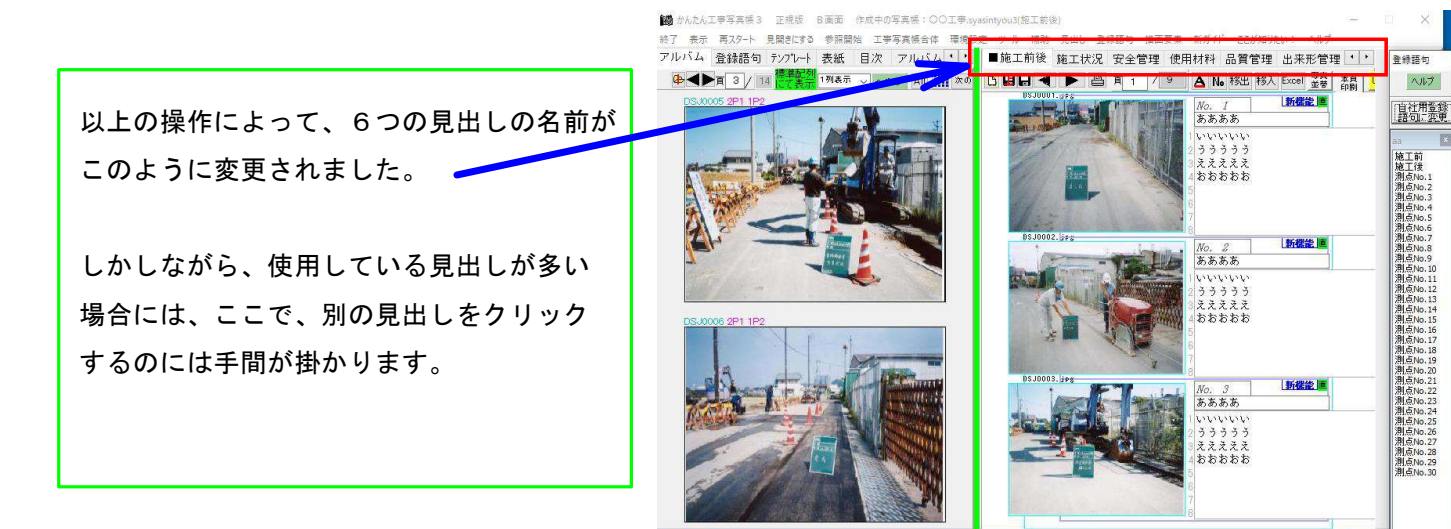

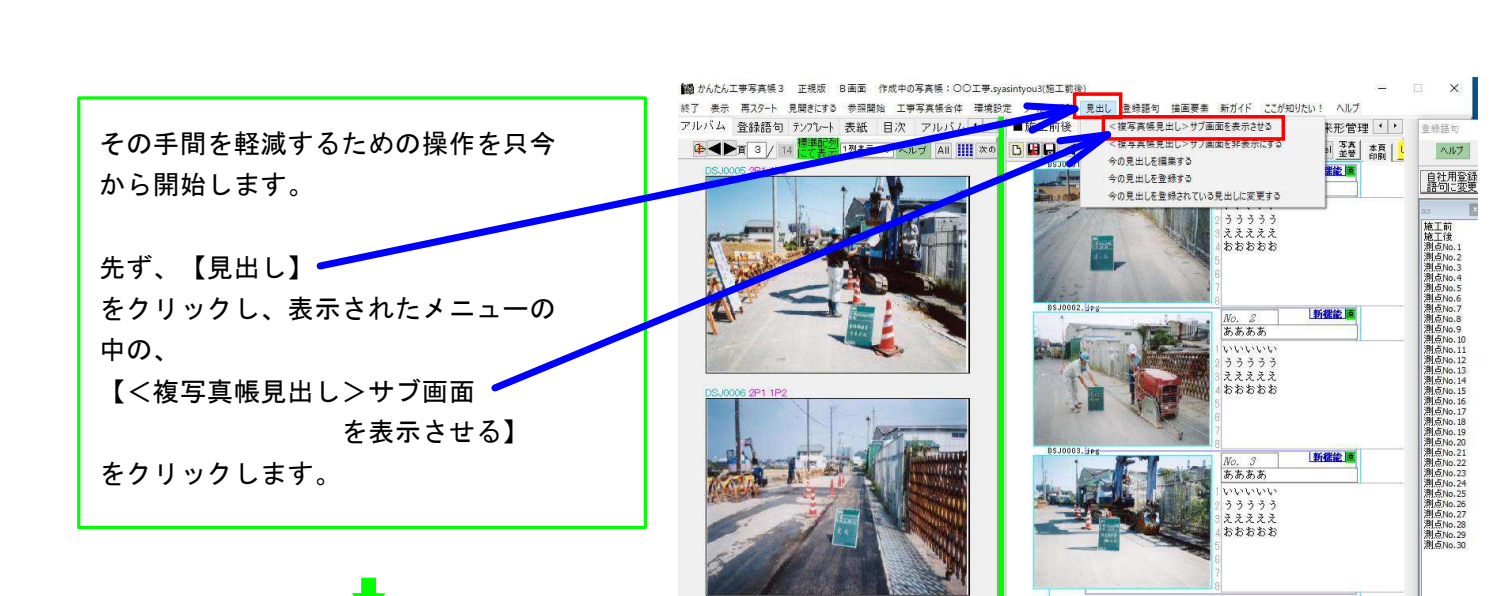

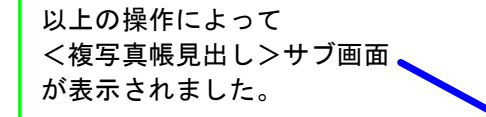

このサブ画面には数多くの見出しを表示 させることができ、各見出しをクリック すると、それに対応した内臓されている 工事写真帳が表示されますので、使用し てる見出しが多い場合には、このサブ 画面をも表示させた方が便利です。

左側の<写真一覧表示>サブ画面 に色々の工種の工事写真が表示されてい る場合には、適宜これらの6つの見出し をクリックしながら、該当する内臓する 写真帳の中に、工事写真を貼り付けてゆ くことができますので、工事写真帳作成 段階では、このスタイルの工事写真帳 (これを本ソフトでは複写真帳と称して います。)を使うのが好ましいです。

しかし、印刷やPDF作成の操作をする 段階では、このスタイルでは、各見出し 毎にその操作を行う必要があるので、 手間が掛かります。

その手間を軽減するため、工事写真帳を 合体する操作を只今から開始します。

╉

先ず、【写真帳合体】 をクリックします。

すると、この画面が表示されます。

╋

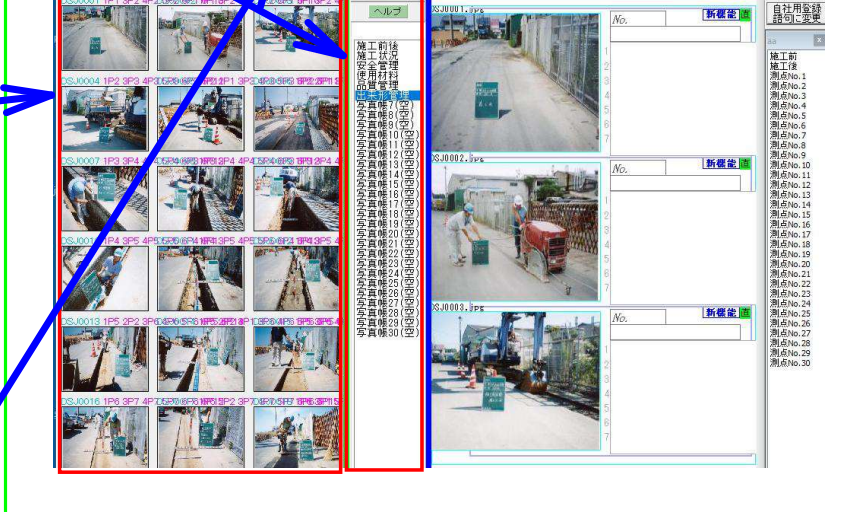

121-473 cm

7 All 11

複写真帳見出し

🗠 🔒 編集

バム 登録語

**₽** 

条编译句 法演算表 新九八日

施工前後 施工状况 安全管理 使用材料 品質管理 ■ (\* )

🗅 👪 🖬 📕 🗎 🎽 🛯 🕴 🖪 No 移出 移入 Excel 💈

ヘルプ

| 手                          | <b>東張台</b> | ilē.               |                                     |              |             |   |                         |  |
|----------------------------|------------|--------------------|-------------------------------------|--------------|-------------|---|-------------------------|--|
|                            | No         | 見出し名               | 写真が貼り付けてある最後のパージ                    | 使用テンプレートページ  | 偶数ページを裏面表示に | ^ | チェックマニクの付いた             |  |
| -                          | 1          | 施工前後               | P9                                  | A4縦-写真帳-3A-a | しない         |   | 上第5号冊の101年<br>の対象となります。 |  |
| ~                          | 2          | 施工状況               | P2                                  | A4袋-写真帳-3A-a | しない         |   |                         |  |
| ~                          | 3          | 安全管理               | P10                                 | A4縦-写真帳-3A-a | Utalli      |   | チャックマークをすべて付ける          |  |
| ~                          | 4          | 使用材料               | P10                                 | A4铤-写真帳-3A-a | Utal, 1     |   |                         |  |
| 7                          | 5          | 品質管理               | P10                                 | A4锭-写真帳-3A-a | Utal, 1     |   | 写真が貼り付けてある              |  |
| 7                          | 6          | 出来形管理              | P18                                 | A4铤-写真帳-3A-a | Utal, 1     |   | チェックマークを付ける             |  |
| 7                          | 7          | 写真帳7               | -(写真貼付枚数0)                          | A4锭-写真帳-SA-a | しない         |   |                         |  |
| v                          | 8          | 写真帳8               | 一(写真貼付枚数0)                          | A4铤-写真帳-3A-a | Utalli      |   | チェックマークをすべて外す           |  |
| -                          | 9          | 写真帳9               | 一(写真貼付枚数0)                          | A4铤-写真帳-3A-a | Utal, 1     |   |                         |  |
| 7                          | 10         | 写真帳10              | - (写真貼付枚数0)                         | A4锭-写真帳-3A-a | しない         |   |                         |  |
| 7                          | 11         | 写真帳11              | 一(写真貼付枚数0)                          | A4縦-写真帳-3A-a | Utall i     |   | ヘルプ                     |  |
| 7                          | 12         | 写真帳12              | -(写真貼付枚数0)                          | A4锭-写真帳-SA-a | しない         |   |                         |  |
| ~                          | 13         | 写真帳13              | 一(写真貼付枚数0)                          | A4铤-写真帳-3A-a | Utal. 1     |   |                         |  |
| -                          | 14         | 写真帳14              | - (写真貼付枚数0)                         | A4锭-写真帳-3A-a | しない         |   |                         |  |
| 7                          | 15         | 写真帳15              | 一(写真貼付枚数0)                          | A4袋-写真帳-3A-a | しない         |   |                         |  |
| ~                          | 16         | 写真帳16              | - (写真貼付枚数0)                         | A4锭-写真帳-3A-a | Utal, 1     |   |                         |  |
| 7                          | 17         | 写真帳17              | 一(写真貼付枚数0)                          | A4縦-写真帳-3A-a | しない         |   |                         |  |
| -                          | 18         | 写真帳18              | ~(写真貼付枚数0)                          | A4縦-写真帳-3A-a | Utal. 1     |   |                         |  |
| -                          | 19         | 写真帳19              | - (写真貼付枚数0)                         | A4縦-写真帳-3A-a | しない         |   |                         |  |
| 7                          | 20         | 写真帳20              | -(写真貼付枚数0)                          | A4锭-写真帳-3A-a | しない         |   |                         |  |
| ~                          | 21         | 写真帳21              | - (写真貼付枚数0)                         | A4縦-写真帳-3A-a | しない         |   |                         |  |
| 7                          | 22         | 写真帳22              | - (写真貼付枚数0)                         | A4锭-写真帳-3A-a | しない         |   |                         |  |
| ~                          | 23         | 写真帳23              | 一(写真貼付枚数0)                          | A4縦-写真帳-3A-a | しない         |   |                         |  |
| -0                         | THIRS      | IOO BOUNCTOWNE WIT | 事合体 syasintyou3                     |              |             |   |                         |  |
| チェックマークを付けた工<br>で、上記の工事写真様 |            |                    | ウを付けた工事写真帳を合体した上<br>工事写真帳ファイル名で保存する | キャンセル        |             |   |                         |  |

| ナ 与 目 … 与   ナ 後         | フークレーター         | 写真が思い付けてある最後のページ                                       | 使用デリフリートページ 爆励ページ演算商表示に | <ul> <li>チェックマークの付いた</li> </ul> |
|-------------------------|-----------------|--------------------------------------------------------|-------------------------|---------------------------------|
| をクリックした夜、               | - 1 第二回版        | P9                                                     | A4縦-写真帳-3A-a しない        | 工事写真帳が合体の対象となります。               |
|                         | 2 施工状況          | P2                                                     | A4縦-写真帳-3A-a しない        |                                 |
| このように合体したい見出しにチェック ―――― | ▼ 3 安全管理        |                                                        | A4縦-写真帳-3A-a しない        | チャックマークをすべて付ける                  |
|                         | - マ 4 使用材料      | P10                                                    | A4縦-写真帳-3A-a しない        |                                 |
|                         | ✓ 5 品質管理        | P10                                                    | 一三世成-3A-a しない           | 写真が貼り付けてある                      |
| マークを付けます。               | ✓ 6 出来形管理       | P18                                                    | A4縦-写真脈-3A-5            | チェックマークを付ける                     |
|                         | 7 写真版7          | 一(写真貼付枚数0)                                             | A4縦-写真帳-3A-a しない        |                                 |
|                         | 8 写真帳8          | 一(写真貼付枚数0)                                             | A4縦-写真帳-3A-a しない        | チェックマークをすべて外す                   |
|                         | 9 写真帳9          | 一(写真貼付枚数0)                                             | A4縦-写真帳-3A-a しない        |                                 |
|                         | 10 写真帳10        | 一(写真貼付枚数0)                                             | A4縦-写真帳-3A-a しない        |                                 |
| との後、                    | 11 与真版11        | 一(与真貼行权数0)                                             | A4級-与真張-3A-a しない        | ヘルプ                             |
|                         | 12 与共振12        | -(与具話行权類0)                                             | A4級-与共映-3A-a しない        |                                 |
| 「チェックフ」クを仕けたて東宮古梔       | 14 王吉西14        | -(写書貼合計約前40)                                           | ART-FIRE-20-2   11)     |                                 |
| 【テェックマークを付けた工事与具版       | 15 写真能15        | -(写真貼行林謝6)                                             | A4統-写真能-2A-a 1 た1 1     |                                 |
|                         | 16 写真解16        | - (写真駄(计校款0)                                           | A447-SEAM-3A-a 1.521    |                                 |
| を合体した上で、上記の工事写直帳        | 17 写真帳17        | - (写真貼付枚数0)                                            | A4縦-写真帳-3A-a しない        |                                 |
|                         | 18 写真帳18        | 一(写真貼付枚数0)                                             | A4縦-写真帳-3A-a しない        |                                 |
|                         | 19 写真帳19        | 一(写真貼付枚数0)                                             | A4縦-写真帳-3A-a しない        |                                 |
| ノアイル名じ休仔りる】小ダノー         | 20 写真帳20        | 一(写真貼付枚数0)                                             | A4縦-写真帳-3A-a しない        |                                 |
|                         | 21 写真帳21        | 一(写真貼付枚数0)                                             | A4縦-写真帳-3A-a しない        |                                 |
| ミクリックト キす               | 22 写真帳22        | 一《写真貼付枚數0》                                             | A4縦-写真帳-3A-a しない        |                                 |
|                         | 23 元真保23        | 一(写真貼付枚数0)                                             | A4縦-写真帳-3A-a しない        |                                 |
|                         | 5 Har 1 Har 201 | ・サロドキク38110000<br>クを付けた工事写真確を合体した上<br>DI事写真様ファイル名で保存する | キャンセル                   |                                 |

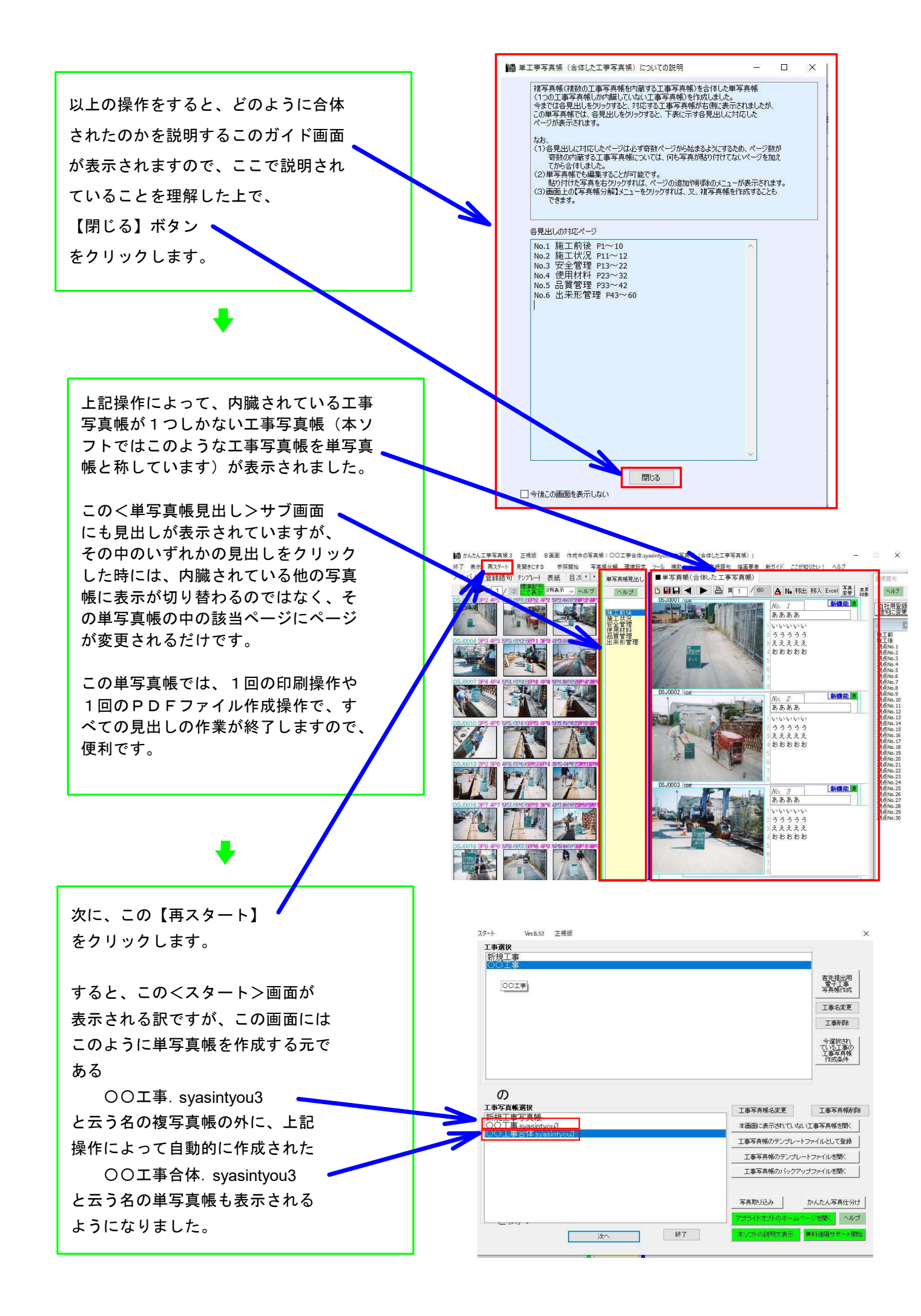

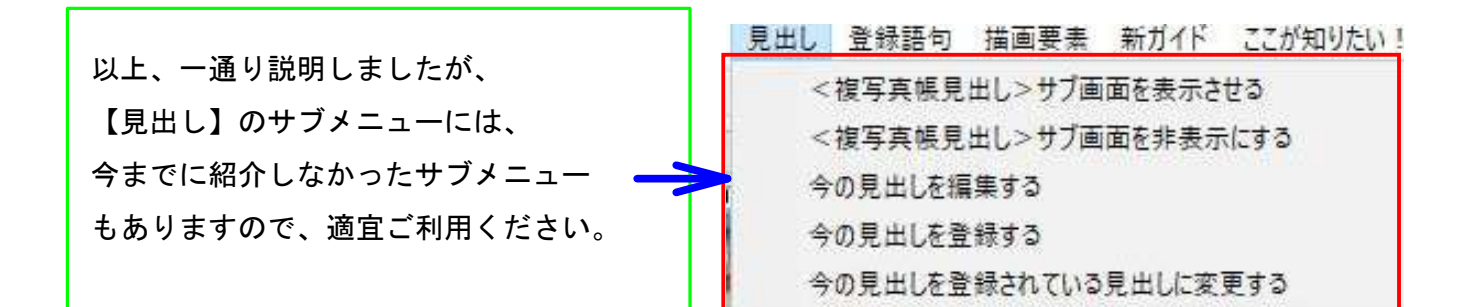

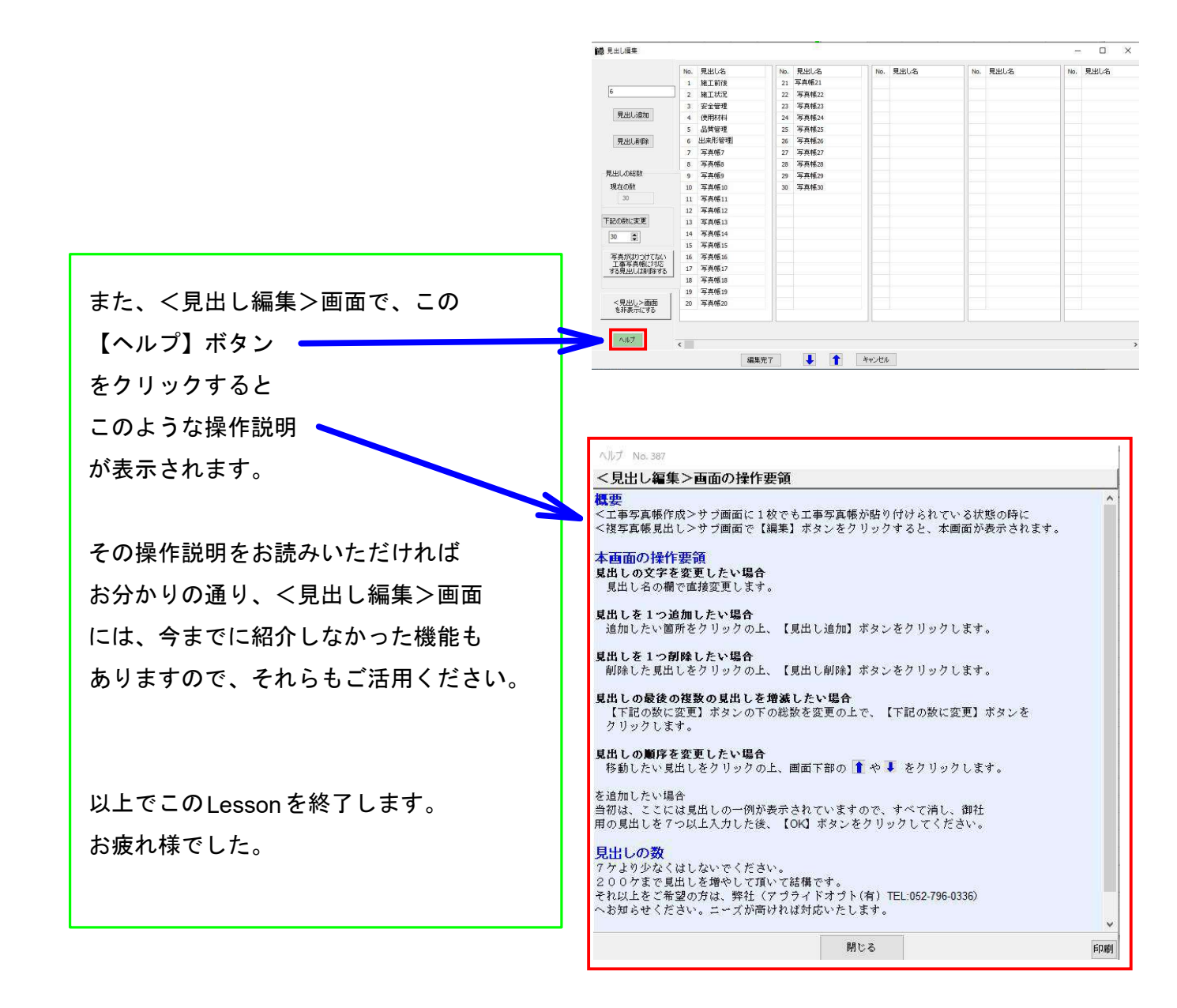